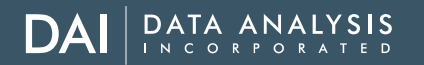

## SuccessFactors Mobile App

| Tap Log in with<br>QR Code and<br>scan code | Tap on Review<br>Performance                                                                                                    | Select a<br>teammate from<br>the <b>To Do</b> list                                                                                                    | To review, tap on<br>each objective <i>then</i><br>tap Goal Details                                                                                                    | Tap Edit to revise <i>or</i><br>Objectives to return<br>to list |
|---------------------------------------------|----------------------------------------------------------------------------------------------------|----------------------------------------------------------------------------------------------------|----------------------------------------------------------------------------------------------------|-----------------------------------------------------------------|
| <image/>                                    | <section-header><section-header><section-header><section-header><section-header><section-header><section-header><section-header><section-header><text></text></section-header></section-header></section-header></section-header></section-header></section-header></section-header></section-header></section-header> | Vice Columnation     My Review (2)     Reviews for Others (4)   Image: Columnation   Image: Columnation <td>Cipicatives for Manager Approval Send   Subactive Setting 2022 for Silvia Tassinational Sub-3/3/22   Cipicatives   Cipicatives   Subactive Setting 2022 for Silvia Tassinational Sub-3/3/22   Cipicatives   Cipicatives   Subactive Setting 2022 for Silvia Tassinational Sub-3/3/22   Cipicatives   Subactive Setting 2022 for Silvia Tassinational Sub-3/3/22   Cipicatives   Subactive Setting 2022 for Silvia Tassinational Sub-3/3/22   Cipicatives   Subactive Setting 2022 for Silvia Tassinational Sub-3/3/22   Cipicatives   Subactive Subactive Subjective Subactive Subactive</td> <td></td> | Cipicatives for Manager Approval Send   Subactive Setting 2022 for Silvia Tassinational Sub-3/3/22   Cipicatives   Cipicatives   Subactive Setting 2022 for Silvia Tassinational Sub-3/3/22   Cipicatives   Cipicatives   Subactive Setting 2022 for Silvia Tassinational Sub-3/3/22   Cipicatives   Subactive Setting 2022 for Silvia Tassinational Sub-3/3/22   Cipicatives   Subactive Setting 2022 for Silvia Tassinational Sub-3/3/22   Cipicatives   Subactive Setting 2022 for Silvia Tassinational Sub-3/3/22   Cipicatives   Subactive Subactive Subjective Subactive Subactive |                                                                 |

## DAI DATA ANALYSIS

## SuccessFactors Mobile App

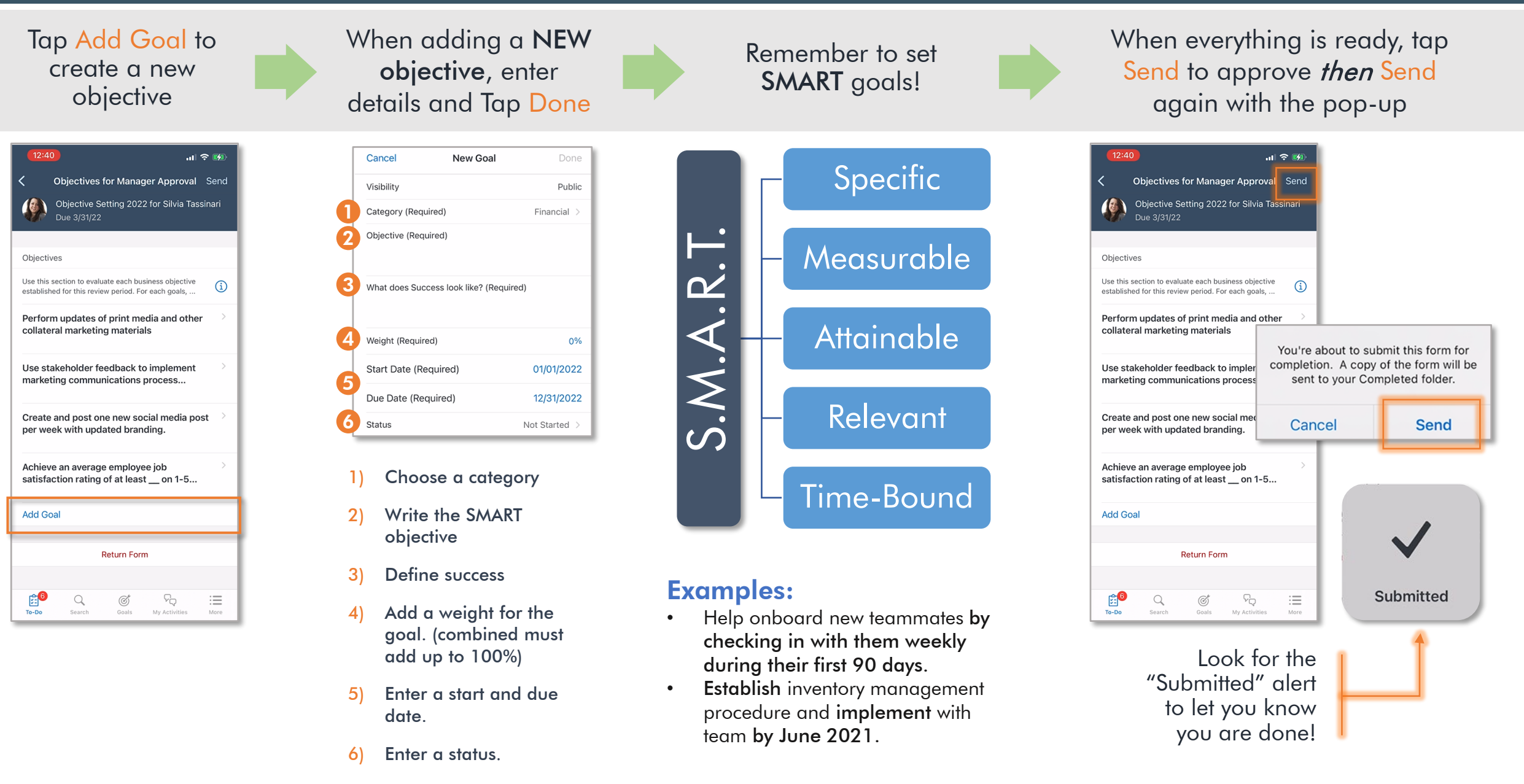